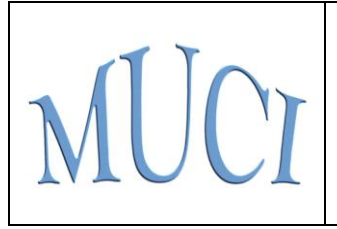

Uniwersytecki System Obsługi Studiów

# Oświadczenie studenta w sprawie uprawnienia do studiów bezpłatnych

Janina Mincer-Daszkiewicz, Michał Żak Uniwersytet Warszawski

5 listopada 2012

### 1. Wprowadzenie

Ustawa *Prawo o szkolnictwie wyższym* z dnia 18 marca 2011 roku reguluje zasady podejmowania i kontynuowania studiów stacjonarnych w uczelni publicznej bez wnoszenia opłat, zaś *Rozporządzenie* MNiSW z dnia 29 września określa wzór oświadczenia studenta o spełnianiu warunków do takiego studiowania.

Zgodnie z art. 164a, punkt 2 Ustawy:

W celu uzyskania dyplomu ukończenia studiów pierwszego stopnia student jest obowiązany uzyskać co najmniej 180 punktów ECTS, studiów drugiego stopnia — co najmniej 90 punktów ECTS, jednolitych studiów magisterskich — co najmniej 300 punktów ECTS w systemie studiów pięcioletnich oraz 360 punktów ECTS w systemie studiów sześcioletnich.

Zgodnie z art. 170a, punkt 1, 2 Ustawy:

- 1. Student studiów stacjonarnych w uczelni publicznej ma prawo bez wnoszenia opłat do korzystania z zajęć, za które może uzyskać liczbę punktów ECTS, o których mowa w art. 164a.
- Poza limitem punktów ECTS, o którym mowa w art. 164a, student, o którym mowa w ust. 1, ma prawo bez wnoszenia opłat do korzystania z zajęć na określonym poziomie studiów, za które może uzyskać dodatkowo nie więcej niż 30 punktów ECTS, a student realizujący kształcenie w ramach indywidualnych studiów międzyobszarowych, o których mowa w art. 8 ust. 2 nie więcej niż 90 punktów ECTS.
- 3. Student lub absolwent pierwszego kierunku studiów stacjonarnych w uczelni publicznej ma prawo podjąć studia na drugim kierunku studiów stacjonarnych w uczelni publicznej, bez wnoszenia opłat.

Opisane w Rozporządzeniu oświadczenia wypełniają tylko studenci i absolwenci studiów stacjonarnych. Student składa osobne oświadczenie dla każdego realizowanego kierunku studiów stacjonarnych, na uczelni, na której studiuje.

#### 2. Studium przypadku

W tej części przedstawiamy bardziej szczegółowe wyjaśnienia opracowane m.in. na podstawie odpowiedzi MNiSW na pytania wystosowane przez BSS UW. Wyjaśnienia MNiSW można też znaleźć pod adresem <u>http://www.nauka.gov.pl/index.php?id=2531</u>.

Podsumowanie odpowiedzi MNiSW na pytania BSS UW

- Studenci podejmujący studia stacjonarne w roku akademickim 2012-2013 (przyjęci na studia do 30 września 2012 roku) na kilku kierunkach studiów wypełniają punkt 1 oświadczenia na każdym z tych kierunków i nie wnoszą za te studia opłat do końca okresu ich trwania. Nie ma znaczenia, czy wcześniej podejmowali inne studia.
- Rozważmy następujący przypadek:
   2009-2010 student rozpoczyna studia stacjonarne I stopnia na kierunku europeistyka,
   2011-2012 student zostaje absolwentem studiów I stopnia na kierunku europeistyka,

2011-2012 – student rozpoczyna studia I stopnia na kierunku filologia (wypełnił oświadczenie w punkcie 1),

2012-2013 – student została przyjęty na studia II stopnia na kierunku europeistyka (decyzja podjęta do 30 września 2012 roku).

W podanym przypadku student dla studiów drugiego stopnia na kierunku europeistyka wypełnia oświadczenie w punkcie 1 i nie wnosi za te studia opłat do końca okresu ich trwania.

- 3. Studia zakończone w roku akademickim 2011-2012 nie są uwzględniane w kontekście przepisów o odpłatności. Zarówno studia pierwszego stopnia, jak i drugiego stopnia, podjęte w roku akademickim 2012-2013 są studiami, na których można studiować bez wnoszenia opłat.
- 4. Student skreślony z listy studentów studiów stacjonarnych (który wypełnił oświadczenie w punkcie 1) podejmuje studia w ramach wznowienia w kolejnym roku akademickim. Po wznowieniu wypełnia oświadczenie w punkcie 2. Student kontynuujący studia wypełnia oświadczenie w pkt. 2 dotyczy to także studiów przerwanych i następnie wznowionych.
- 5. Studenci, którzy rozpoczęli studia na pierwszym roku studiów stacjonarnych w roku akademickim 2011-2012 i kontynuują je w uczelni mają obowiązek ponownego wypełnienia oświadczenia w punkcie 2.

#### Kilka typowych przypadków:

1. Jestem osobą, która w roku 2011-2012 nie podejmowała żadnych studiów i tym samym nie wypełniała jeszcze żadnego oświadczenia.

Ponieważ studia podejmowane w roku 2012-2013 studia na każdym kierunku są bezpłatne, więc każdy rozpoczynany w 2012-2013 roku kierunek jest pierwszym kierunkiem. Dla każdego podejmowanego kierunku wypełniamy zatem oświadczenie w punkcie 1.

2. Jestem osobą, która podjęła studia w roku 2011-2012 i kontynuuje je, a zarazem podejmuje studia na nowym kierunku (nowych kierunkach) w roku 2012-2013.

Patrz punkt 1. Każdy podjęty w 2012-2013 roku kierunek jest pierwszy, więc na każdym takim kierunku wybieramy punkt 1. Jeśli chodzi o oświadczenia, które trzeba złożyć na kierunku rozpoczętym w 2011-2012 roku i kontynuowanym w 2012-2013, patrz punkty poniżej.

3. Jestem osobą, która podjęła studia w roku 2011-2012 i kontynuuje je (bez skreśleń i przerw) w roku 2012-2013 na tym samym programie.

Taka osoba w roku 2011-2012 wypełniła oświadczenie w punkcie pierwszym. W roku 2012-2013 wypełnia oświadczenie w punkcie drugim, zgłaszając liczbę wykorzystanych punktów ETCS. Ta liczba automatycznie pojawia się w polu "Wykorzystane punkty ETCS", należy jedynie wybrać opcję "pierwszy" w polu "Który kierunek". Informacji o studiach rozpoczętych na innej uczelni publicznej w ramach bezpłatnego limitu punktów ETCS nie wypełniamy. 4. Jestem osobą, która w roku 2011-2012 podjęła studia poza UW, a w roku 2012-2013 kontynuuje je na UW (w trybie przeniesienia z innej uczelni).

Taka osoba w roku 2011-2012 wypełniła oświadczenie w punkcie pierwszym. W roku 2012-2013 wypełnia oświadczenie w punkcie drugim, podając w polu "Wykorzystane punkty ETCS" liczbę punktów wykorzystanych poza UW. Ponadto wypełnia także część dotyczącą uczelni, kierunków, poziomów i lat (od 2011 do 2012), na których punkty były wykorzystane.

5. Jestem osobą, która podjęła studia w roku 2011-2012, przerwała je, a w roku 2012-2013 podejmuje studia ponownie na UW na tym samym lub innym kierunku. Ten przypadek w szczególności dotyczy osób, które zostały skreślone w 2011-2012 z pierwszego roku i rekrutowały się ponownie.

Czekamy na odpowiedź, czy takie osoby wypełniają oświadczenie w punkcie 1, czy w punkcie 2.

## 3. Oświadczenia w USOSweb

W USOSweb oświadczenia składa się w module **Wnioski o pomoc socjalną**. Należy w górnym menu wybrać opcję **Dla studentów**, a następnie z lewego menu opcję **Wnioski**. Na liście dostępnych wniosków znajduje się 'Oświadczenie studenta o spełnianiu warunków do podjęcia i kontynuowania studiów stacjonarnych w uczelni publicznej bez wnoszenia opłat (por. Rysunek 1).

Uczelnia może ograniczać możliwość składania oświadczenia do zadanego okresu czasu (np. tylko na początku każdego semestru). Dzieje się to poprzez definiowanie tur dla obsługiwanego przez system wniosku.

| USOS<br>web aktual                                                                                                    | LNOŚCI       | KATALOG   MÓJ USOSWEB   I                                                                                                    | DLA STUDENTÓW   DLA PRACOWNIKÓW                                                | MODUŁY DODATKO                   | WE   ADMINISTRACJ     | 🖌 koszyk<br>A   LOGOWANIE [u | Ikryte]                 |
|----------------------------------------------------------------------------------------------------|--------------|----------------------------------------------------------------------------------------------------|--------------------------------------------------------------------------------|----------------------------------|-----------------------|------------------------------|-------------------------|
| WPROWADZENIE<br>REJESTRACJA<br>kalendarz<br>koszyk<br>na przedmioty<br>na egzaminy                                                                                                    | Wn           | ioski<br>Na tej stronie znajdziesz                                                                                                    | wszystkie wnioski, które dotyczą Twoich je                                     | ednostek i programów             | r studiów.            |                              |                         |
| MOJE STUDIA<br>wstęp<br>sprawdziany                                                                                                    | Wnic         | oski, które można złoż<br><sub>Nazwa</sub>                                                                                                    | yć w Twoich jednostkach. 👔                                                     | Organizator                      | Cykl                  |                              |                         |
| <ul> <li>podpięcia</li> <li>decyzje</li> <li>zaliczenia etapów</li> <li>podania</li> <li>rankingi</li> <li>wnioski</li> <li>lista wniosków</li> <li>stypendia</li> <li>womiana studencka</li> </ul> | <b>→</b>     | Oświadczenie studenta<br>o spełnianiu warunków do<br>podjęcia i kontynuowania<br>studiów stacjonamych<br>w uczelni publicznej bez<br>wnoszenia opłat. | <b>w trakcie, 12 dni do zakończenia</b><br>2011-10-09 00:00 - 2011-11-15 23:59 | Wydział Prawa i<br>Administracji | brak                  | złóż wnie                    | osek <b>→</b><br>opis → |
| ) wymanta studencka<br>) ankiety<br>) platności<br>) dyplomy<br>USOSweb: Uniwersytecki System                                                                                                    | bsługi Studi | ów                                                                                                    |                                                                                | Najlepiej działa z przeglądar    | ką 🥹 firefox II: USOS | 5web development.trunk       | 📄 :: kontakt            |

Student, który chce złożyć oświadczenie wybiera je na liście wniosków, po czym klika złóż wniosek.

Rysunek 1 Oświadczenie studenta o spełnianiu warunków do studiów bezpłatnych jako wniosek w USOSweb

Na **ekranie pierwszym** (por. Rysunek 2) jest zacytowany fragment *Rozporządzenia* wyjaśniający podstawę prawną wymogu złożenia oświadczenia. Oświadczenie składa się z czterech części, student powinien wybrać dokładnie jedną z nich, odpowiadającą jego aktualnej sytuacji.

Na **ekranie drugim** (por. Rysunek 3) student może wybrać część pierwszą oświadczenia lub przejść dalej.

W roku akademickim 2012/2013 oświadczenia składają wszyscy studenci.

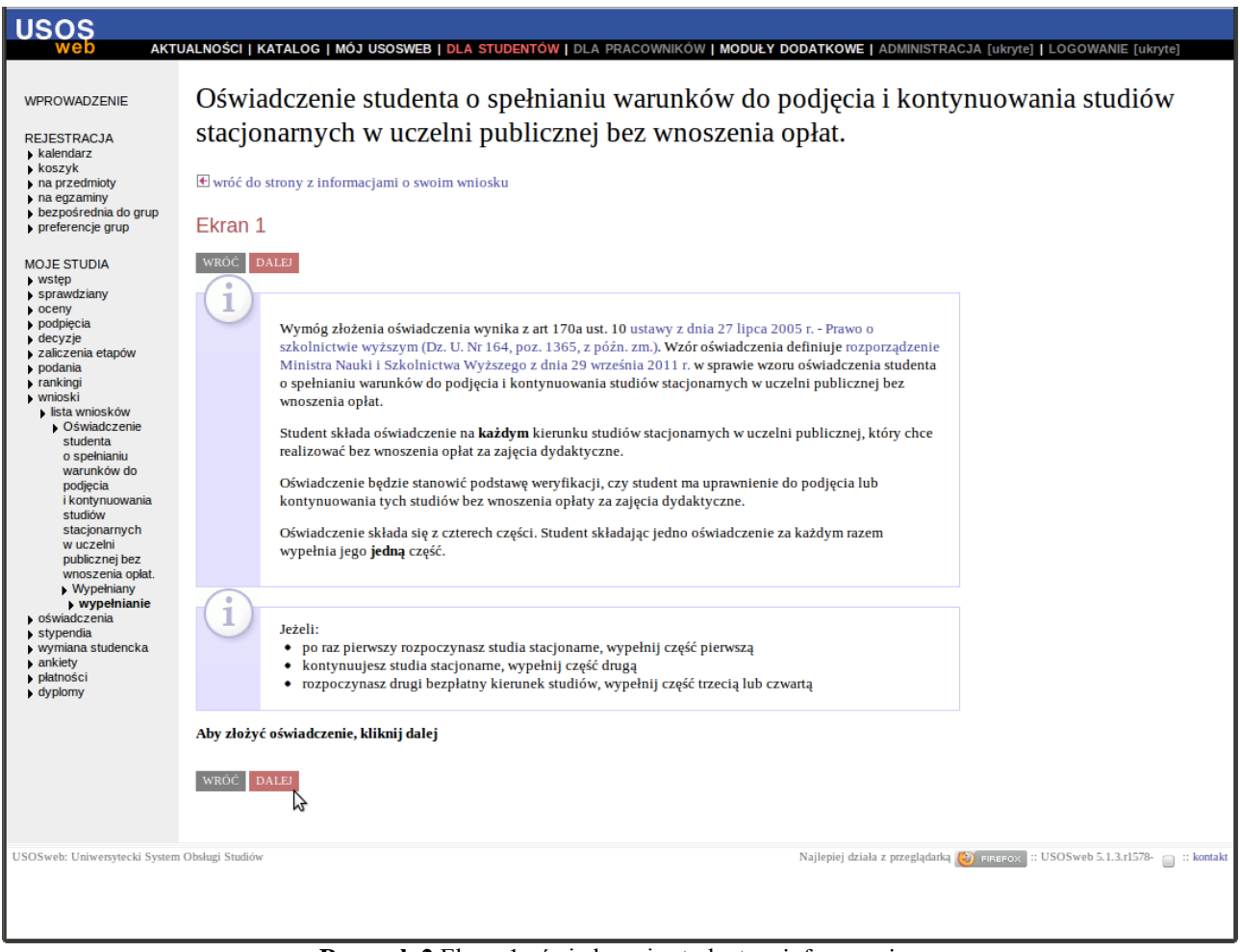

**Rysunek 2** Ekran 1 oświadczenia studenta – informacyjny

Po wyborze pierwszej części oświadczenia student powinien wybrać z listy program oraz kierunek. Lista zawiera tylko te programy, na których student ma status aktywnego studenta, oraz kierunek tego programu (kierunek wiodący w przypadku studiów wielokierunkowych).

Student, który rozpoczął studia na więcej niż jednym kierunku (np. student studiów równoległych DZ-JSIM) składa oświadczenie osobno dla każdego kierunku (student DZ-JSIM osobno dla kierunku informatyka i dla kierunku matematyka).

W przypadku takich studiów jak:

- makrokierunki (np. MK-INZN, Inżynieria nanostruktur, czy DZ-STPR, Samorząd terytorialny i polityka regionalna),
- studia międzykierunkowe (np. DZ-JSEM, Międzykierunkowe Studia Ekonomiczno-Matematyczne, DZ-MSOS, Międzywydziałowe Studia Ochrony Środowiska, czy DZ-MSMP, Międzywydziałowe Studia Matematyczno-Przyrodnicze)

student składa jedno oświadczenie.

Po wyborze programu i kierunku należy kliknąć DALEJ.

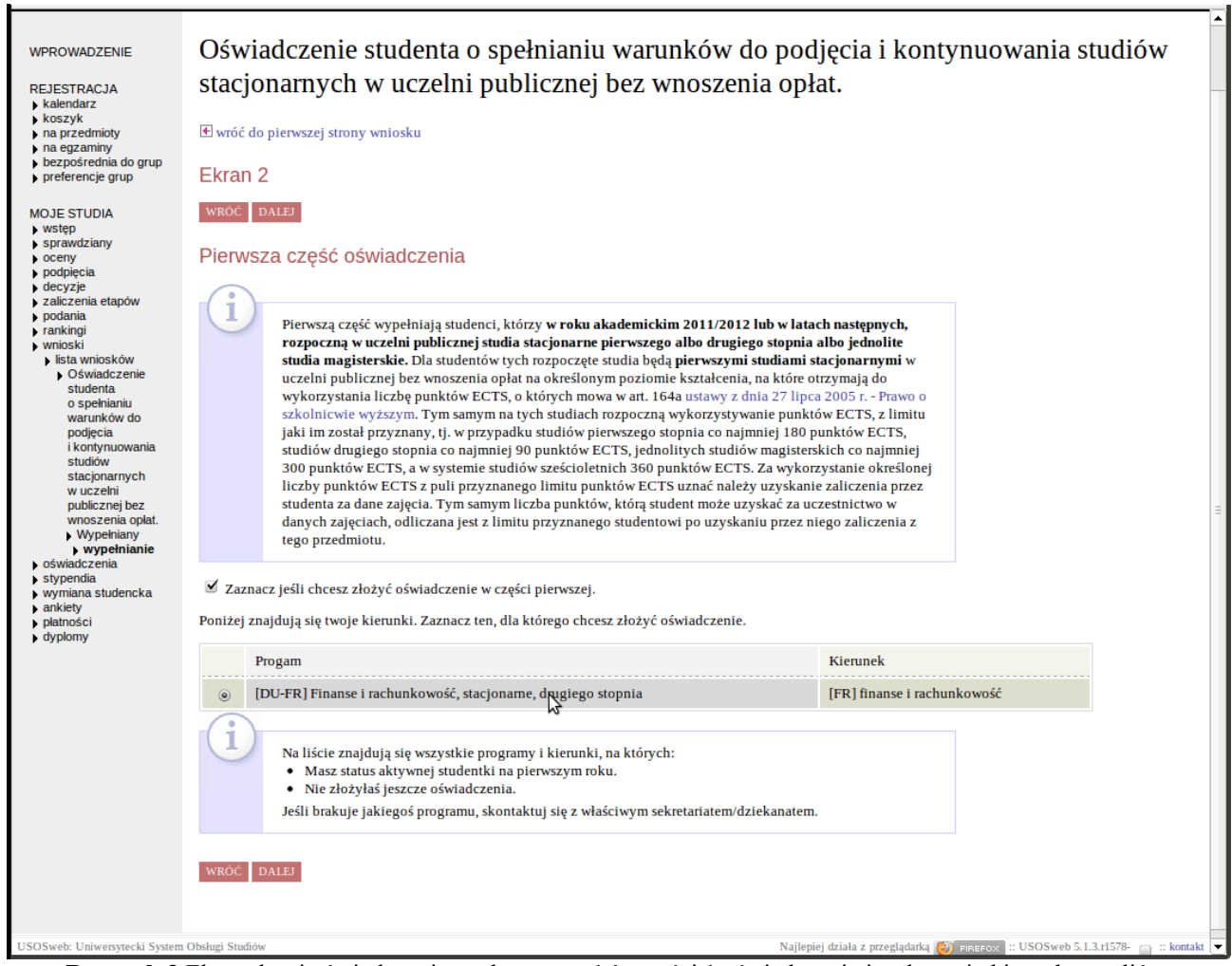

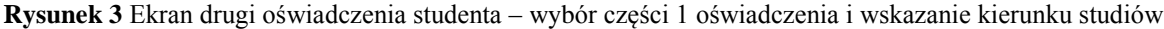

**Kolejny ekran** (por. Rysunek 4) zawiera przycisk **ZATWIERDŹ** pozwalający na ostateczne zatwierdzenie danych do oświadczenia. Po zatwierdzeniu informacja o złożonym oświadczeniu jest zapisywana w bazie danych systemu USOSweb (a po migracji trafia do bazy USOS). Student powinien wydrukować oświadczenie (przycisk *drukuj*), podpisać i złożyć je w jednostce prowadzącej studia studenta. Pracownik dziekanatu odbierający podpisane oświadczenie, zaakceptuje je w USOS (ta część systemu jest opisana w osobnej dokumentacji: *Przekazywania danych z USOS do systemu POL-on*, Janina Mincer-Daszkiewicz), po czym złoży w teczce studenta.

| USOS                                                                                                    |                                                                                                    | ALOC I MÁTUSOSWER I DI A STUDENTÁW I DI A DRACOWANZÁW I MODULY. DODI                                                                                                    |                                                               |  |  |
|----------------------------------------------------------------------------------------------------|----------------------------------------------------------------------------------------------------|----------------------------------------------------------------------------------------------------|---------------------------------------------------------------|--|--|
| WPROWADZENIE<br>REJESTRACJA<br>kalendarz<br>koszyk<br>na przedmioty                                                                                                    | Oświa<br>studió                                                                                                    | dczenie studenta o spełnianiu warunków do p<br>w stacjonarnych w uczelni publicznej bez wno                                                                                                    | odjęcia i kontynuowania<br>oszenia opłat.                     |  |  |
| <ul> <li>na egzaminy</li> <li>bezpośrednia do grup</li> <li>preferencje grup</li> <li>MOJE STUDIA</li> <li>wstęp</li> <li>sprawdziany</li> <li>oceny</li> <li>podpięcia</li> <li>decyzje</li> <li>zaliczenia etapów</li> </ul>                                                                                                    | 1                                                                                                    | Wniosek jest gotowy do złożenia.<br><b>Sprawdź poprawność wypelnienia wniosku</b> i naciśnij przycisk ZATWIERDŹ na<br>dole strony, jeśli wniosek nie zawiera błędów i na pewno chcesz go złożyć.<br>Złożonego wniosku nie można już usunąć z systemu.<br>Jeśli chcesz <b>poprawić</b> wniosek, naciśnij przycisk WRÓĆ. |                                                               |  |  |
| <ul> <li>bic/2/2</li> <li>zaliczenia etapów</li> <li>podania</li> <li>rankingi</li> <li>wrniosków</li> <li>Oświadczenie<br/>studenta<br/>o spelnianiu<br/>warunków do<br/>podjęcia<br/>i kontynuowania<br/>studiów</li> <li>studiowania<br/>studiów</li> <li>studiowania</li> <li>wyołaczenie<br/>publicznej bez<br/>wnoszenia oplat.</li> <li>Wypełnianie</li> <li>stypendia</li> <li>wymiana studencka</li> <li>ankiety</li> <li>platności</li> <li>dyplomy</li> </ul> | Jeśli chcesz poprawić wniosek, naciśnij przycisk WROC.<br>Podgląd wniosku<br>drukuj 🗗<br>Pamiętaj!<br>Zatwierdzając podanie oświadczasz, że jesteś świadom odpowiedzialności wynikającej z pisemnego poświadczenia nieprawdy.<br>WROC ZATWIERDŻ |                                                                                                    |                                                               |  |  |
| USOSweb: Uniwersytecki System O                                                                                                    | bsługi Studiów                                                                                                    | Najlepiej działa z pr                                                                                                    | zeglądarką 🥹 FIREFOX :: USOSweb development.trunk 📋 :: kontak |  |  |

Rysunek 4 Oświadczenie gotowe do zatwierdzenia i wydruku

Oświadczenie z wypełnioną pierwszą częścią w postaci PDF jest widoczne na Rysunek 5.

| OŚWIADCZENIE STUDENTA |                                                                                                    |  |  |  |  |  |  |  |
|-----------------------|----------------------------------------------------------------------------------------------------|--|--|--|--|--|--|--|
|                       | o spemianiu warunkow do poujęcia i kontynuowania studiow stacjonarnych<br>w uczelni publicznei bez wnoszenia opłat*                                                                                                    |  |  |  |  |  |  |  |
| Ja,                   | niżej podpisana Ewa Kowalska                                                                                                    |  |  |  |  |  |  |  |
|                       | 0 4 - 0 6 - 1 9 9 2 9 2 9 2 0 6 0 4 0 0 0 9                                                                                                    |  |  |  |  |  |  |  |
|                       | (data urodzenia dd/mm/rrrr) (PESEL)                                                                                                    |  |  |  |  |  |  |  |
| - w                   | przypadku braku numeru PESEL – rodzaj i numer dokumentu potwierdzającego tożsamość:                                                                                                    |  |  |  |  |  |  |  |
|                       |                                                                                                    |  |  |  |  |  |  |  |
| po z<br>póź           | po zapoznanju się z przepisami ustawy z dnia 27 lipca 2005 r. – Prawo o szkolnictwie wyższym (Dz. U.Nr 164, poz. 1365, z<br>późn. zm.) oświadczam, że:                                                                      |  |  |  |  |  |  |  |
| 1)                    | studia stacjonarne pierwszego stopnia w uczelni publicznej:                                                                                                    |  |  |  |  |  |  |  |
|                       | Uniwersytet Warszawski                                                                                                    |  |  |  |  |  |  |  |
|                       | no kiorunku: administracia                                                                                                    |  |  |  |  |  |  |  |
|                       | są studiami, na które otrzymałam do wykorzystania liczbę punktów ECTS, o których mowa w art. 164a ustawy z dnia 27<br>lipca 2005 r. – Prawo o szkolnictwie wyższym, uprawniajacych mnie do studiowania bez wnoszenia opłat: |  |  |  |  |  |  |  |
| 2)                    | w trakcie zajęć dydaktycznych na studiach stacjonarnych pierwszego stopnia/drugiego stopnia/jednolitych studiach magisterskich** w uczelni publicznej/uczelniach publicznych**                                              |  |  |  |  |  |  |  |
|                       |                                                                                                    |  |  |  |  |  |  |  |
|                       | na kierunku/kierunkach**:                                                                                                    |  |  |  |  |  |  |  |
|                       |                                                                                                    |  |  |  |  |  |  |  |
|                       | W latach wykorzystałam bez wnoszenia opłat łącznie: punktów ECTS;                                                                                                    |  |  |  |  |  |  |  |
| 3)                    | jestem studentką pierwszego kierunku studiów stacjonarnych w uczelni publicznej:                                                                                                    |  |  |  |  |  |  |  |
|                       | (pełna nazwa uczelni)                                                                                                    |  |  |  |  |  |  |  |
|                       | na kierunku:                                                                                                    |  |  |  |  |  |  |  |
|                       | które roznoczolam w roku oraz chce ekerzyctać z jednorazowego uprawnienia do podjecja studiów                                                                                                    |  |  |  |  |  |  |  |
|                       | bez wnoszenia opłat na drugim kierunku studiów stacjonarnych w uczelni publicznej:                                                                                                    |  |  |  |  |  |  |  |
|                       |                                                                                                    |  |  |  |  |  |  |  |
|                       | (peina nazwa uczeini)                                                                                                    |  |  |  |  |  |  |  |
|                       | (pełna nazwa kierunku studiów)<br>iestem skastwortka pierwszene kierunku studiów stasienem skastwierzene i                                                                                                    |  |  |  |  |  |  |  |
| 4)                    | jestem absolwentką pierwszego kierunku studiów stacjonarnych w uczelni publicznej:                                                                                                    |  |  |  |  |  |  |  |
|                       | (pełna nazwa uczelni)                                                                                                    |  |  |  |  |  |  |  |
|                       | na kierunku:                                                                                                    |  |  |  |  |  |  |  |
|                       | która ukończyłam w raku                                                                                                    |  |  |  |  |  |  |  |
|                       | lub równorzedny, oraz chce skorzystać z jednorazowego uprawnienia do podjecia studiów bez wnoszenia opłat na                                                                                                    |  |  |  |  |  |  |  |
|                       | drugim kierunku studiów stacjonarnych w uczelni publicznej:                                                                                                    |  |  |  |  |  |  |  |
|                       | (pełna nazwa uczelni)                                                                                                    |  |  |  |  |  |  |  |
|                       | (pełna nazwa kierunku studiów)                                                                                                    |  |  |  |  |  |  |  |
|                       |                                                                                                    |  |  |  |  |  |  |  |
|                       | Warszawa                                                                                                    |  |  |  |  |  |  |  |
|                       | (miejscowość) (data i czytelny podpis)                                                                                                    |  |  |  |  |  |  |  |
|                       |                                                                                                    |  |  |  |  |  |  |  |

Rysunek 5 Oświadczenie z wypełnioną pierwszą częścią w postaci pliku PDF gotowe do wydrukowania

Jeśli student kontynuuje studia lub chce złożyć oświadczenie o podjęciu studiów bezpłatnych na drugim kierunku, to na ekranie drugim powinien wybrać przycisk **DALEJ** bez zaznaczania flagi. Zostanie wówczas przeniesiony na **ekran trzeci** (por. Rysunek 6). Na tym ekranie dane powinni wypełnić studenci, którzy kontynuują wcześniej podjęte studia bezpłatne na pierwszym lub drugim kierunku. Po wyborze flagi należy wybrać kierunek, którego dotyczy składane oświadczenie (czyli ten, który jest kontynuowany jako bezpłatny), a następnie wskazać uczelnie, kierunki i liczby punktów ECTS wykorzystane w ramach studiów na tych kierunkach. Wierszy z taką informacją będzie tyle, ile wcześniej razy student podejmował studia na kierunku wskazanym jako kontynuowany.

| Ekran 3                                                                                                    |                                                                                                    |                                                                                                    |                                                                                                    |                                                                                                    |                                                                                                    |                                                                                                    |                                                                                                    |
|----------------------------------------------------------------------------------------------------|----------------------------------------------------------------------------------------------------|----------------------------------------------------------------------------------------------------|----------------------------------------------------------------------------------------------------|----------------------------------------------------------------------------------------------------|----------------------------------------------------------------------------------------------------|----------------------------------------------------------------------------------------------------|----------------------------------------------------------------------------------------------------|
| WRÓĆ     DALEJ       Druga część ośw       1       Drugą częś       ustawy z dł       wykorzysty       więcej niż       Zaznacz jeśli chcesz                                                                                                    | Żiadczenia wypełnia student, który kon<br>ublicznej na określonym poziomie kształce<br>h następnych, które odbywa w ramach liczb<br>nia 27 lipca 2005 r.— Prawo o szkolnictwie<br>rwany przez studenta na określonym pozion<br>iednym kierunku, należy wskazać je wszystł<br>złożyć oświadczenie w części drugiej.                                                                                                    | tynuuje bez wnoszenia<br>nia, <b>rozpoczęte w rok</b><br>y punktów ECTS, o ki<br>wyższym. W przypadk<br>ie kształcenia w więce<br>ie.                                                                                                    | a opłat <b>studia stacjona</b><br><b>su akademickim 2011</b> /7<br>tórych mowa w art. 164<br>ku gdy limit punktów bj<br>jej niż jednej uczelni luł                                                                                                    | rne<br>2012<br>a<br>ył<br>p na                                                                                                    |                                                                                                    |                                                                                                    |                                                                                                    |
| Ponižej znajdują się twoj<br>Program                                                                                                    | e kierunki. Zaznacz ten, dla ktorego chcesz                                                                                                    | złożyc oswiadczenie.<br>Kierunek                                                                                                    | Który kierun                                                                                                    | ek Wykorzy                                                                                                    | /stane punkty                                                                                                    |                                                                                                    |                                                                                                    |
| <ul> <li>[DU-FR] Finans</li> <li>stopnia</li> </ul>                                                                                                    | e i rachunkowość, stacjonarne, drugiego                                                                                                    | [FR] finanse i<br>rachunkowość                                                                                                    | 1<br>pierwszy ▼                                                                                                    | ] 102                                                                                                    |                                                                                                    |                                                                                                    |                                                                                                    |
| Jeśli kontynuujesz studia rozpoczęte na innej uczelni publicznej w ramach bezpłatnego limitu punktow EC IS, podaj<br>informacje o tych studiach                                                                                                    |                                                                                                    |                                                                                                    |                                                                                                    |                                                                                                    |                                                                                                    |                                                                                                    |                                                                                                    |
| Uczelnia                                                                                                    | Kierunek                                                                                                    | Pozi                                                                                                    | iom                                                                                                    | Wykorzystane<br>punkty                                                                                                    | W latach<br>od do                                                                                                    | Usuń                                                                                                    |                                                                                                    |
| Uniwersytet<br>Warszawski                                                                                                    | historia                                                                                                    | pie                                                                                                    | erwszego stopnia 🔻                                                                                                    | 20                                                                                                    | 2011 20                                                                                                    | 12 ×                                                                                                    |                                                                                                    |
| DODAJ KIERUNEK Z INNEJ UCZELNI PUBLICZNEJ         Image: Status algebra status status programy i kierunki, na których:         Masz status aktywnej studentki na pierwszym roku.         Masz status aktywnej studentki na pierwszym roku.         Jeśli brakuje jakiegoś programu, skontaktuj się z właściwym sekretariatem/dziekanatem. |                                                                                                    |                                                                                                    |                                                                                                    |                                                                                                    |                                                                                                    |                                                                                                    |                                                                                                    |
|                                                                                                    | Ekran 3<br>WROC DALE<br>Druga część ośw<br>Druga część ośw<br>w uczelni p<br>lub w latac<br>ustawy z di<br>wykorzysty<br>więcej niż j<br>Zaznacz jeśli chcesz<br>Poniżej znajdują się twoj<br>Zaznacz jeśli chcesz<br>Poniżej znajdują się twoj<br>(DU-FR] Finans<br>stopnia<br>Jeśli kontynuujesz studia<br>(Uczelnia<br>Uczelnia<br>Uniwersytet<br>Warszawski<br>DODAJ KIERUNEK Z INNE<br>(Masz st<br>> Nie złoż<br>Jeśli brakuj<br>WROC DALE | Ekran 3           VROC         DALEJ           Druga część oświadczenia         Druga część oświadczenia wypełnia student, który kom w uczelni publicznej na określonym poziomie kształce lub w latach następnych, które odbywa w ramach liczb ustavy z dnia 27 lipca 2005 r Prawo o szkolnictwiez wykorzystywany przz student na określonym poziom więcej niż jednym kierunku, należy wskazać je wszystł           Image część oświadczenia wypełnia student, który kom w uczelni publicznej na określonym poziom więcej niż jednym kierunku, należy wskazać je wszystł           Image część oświadczenie w części drugiej.           Ponizej znajdują się twoje kierunki. Zaznacz ten, dla którego chcesz           Image część oświadczenie w części drugiej           Image części na innej uczelni publicznej w raformacje o tych studiach           Image części kierunki. Kierunek           Image części kierunki z kierunki.           Image części kierunki z kierunki           Image części kierunki z kierunki           Image części kierunki z kierunki           Image części kierunki z kierunki           Image części kierunki           Image części kierunek           Image części kierunek           Image części kierunki z kierunki z kierunki kierunki z kierunki kierunki z kierunki z | Ekran 3         Intel         Druga część oświadczenia         Image: Status attype: status attype: status | Ekran 3<br>MCC DALE<br>Druga część oświadczenia<br>Wuczelni publicznej na określonym poziomie kształcenia, rozpoczęte w roka akadmoticia 2017/<br>law łatach następnych, które odbywa w ramach liczby punktów bCTS, o których mowa w at. 164<br>ustawy z dnia 27 lipca 2005 r.– Prawo o zkolnictwie wyższym. W przypałku gdy limit punktów b<br>wycorzystywany przez studenta na określonym poziomie kształcenia w więcej niż jednej uczelni lub<br>więcej niż jednym kierunku, należy wskazać je wszystkie.<br>M zamacz jeśli chcesz złożyć oświadczenie w części drugiej.<br>Porgam kremek Kremek Kreme<br>jerwszy jednej uczelni publicznej w ramach bezpłatnego limit punktow b<br>wykorzystywany przez studenta na określonym poziomie kształcenia w więcej niż jednej uczelni lub<br>więcej niż jednym kierunku, należy wskazać je wszystkie.<br>M zamacz jeśli chcesz złożyć oświadczenie w części drugiej.<br>Potypana jednej w kierunki. Zaznacz ten, dla którego chcesz złożyć oświadczenie.<br>W czelnia kierunek Kreme<br>w uczelnia i rachunkowość, stacjoname, drugiego IPRJ finanse i<br>rachunkowość<br>W upierzy w rachunkowość.<br>M zamacz o tych studiaco<br>M zawaski biotnia w rozpoczęte na innej uczelni publicznej w ramach bezpłatnego limitu punktow BCT s. Pot<br>M zawaski biotnia w rozpoczęte na innej uczelni publicznej w ramach bezpłatnego limitu punktow BCT s. Pot<br>M zawaski biotnia w rozpoczęte na innej uczelni publicznej w ramach bezpłatnego limitu punktow BCT s. Pot<br>M zawaski biotnia w rozpoczęte na innej uczelni publicznej w ramach bezpłatnego limitu punktow BCT s. Pot<br>M zawaski biotnia w rozpoczęte na innej uczelni publicznej w ramach bezpłatnego limitu punktow BCT s. Pot<br>M zawaski biotnia w rozpoczęte na innej uczelni publicznej w ramach bezpłatnego limitu punktow BCT s. Pot<br>M zawaski biotnia w rozpoczęte na innej uczelni publicznej w ramach bezpłatnego limitu punktow BCT s. Pot<br>M zawaski biotnia w rozpoczęte na innej uczelni publicznej w rozpoczęte na kierunek w rozpoczęte na innej uczelni publicznej w rozpoczęte stataczenia.<br>M zawaski biotnia w rozpoczęte na innej uczelni | <section-header><section-header><section-header><section-header><section-header><section-header><section-header><section-header><section-header><section-header><text><text></text></text></section-header></section-header></section-header></section-header></section-header></section-header></section-header></section-header></section-header></section-header> | <section-header><section-header><section-header><section-header><section-header><section-header><section-header><section-header><section-header></section-header></section-header></section-header></section-header></section-header></section-header></section-header></section-header></section-header> | <section-header><section-header><section-header><section-header><section-header><section-header><section-header><section-header><section-header><section-header><section-header></section-header></section-header></section-header></section-header></section-header></section-header></section-header></section-header></section-header></section-header></section-header> |

**Rysunek 6** Ekran trzeci oświadczenia studenta – wybór części 2 oświadczenia i wskazanie poprzednich uczelni i kierunków studiów

Wciśnięcie przycisku **DALEJ** po wypełnieniu danych spowoduje przeniesienie na ekran pokazany na Rysunek 4. Oświadczenie z wypełnioną częścią drugą jest widoczne na Rysunek 8.

Jeśli student chce złożyć oświadczenie o podjęciu studiów bezpłatnych na drugim kierunku, to na ekranie trzecim powinien wybrać przycisk **DALEJ** bez zaznaczania flagi. Zostanie wówczas przeniesiony na **ekran czwarty** (por. Rysunek 7). Na tym ekranie dane powinni wypełnić studenci, którzy podejmują studia bezpłatne na drugim kierunku, czyli są studentami lub absolwentami studiów na kierunku wskazanym jako pierwszy. Po wyborze flagi należy wybrać kierunek, którego dotyczy składane oświadczenie (czyli ten, który jest wskazywany jako drugi), a następnie wypełnić informacje o pierwszym kierunku: podać uczelnię, kierunek, status (student czy absolwent) i rok rozpoczęcia. Zależnie od wybranego statusu zostanie wypełniona część trzecia oświadczenia (w przypadku studenta) lub część czwarta (w przypadku absolwenta).

| <ul> <li>wstęp</li> <li>sprawdziany</li> <li>oceny</li> <li>podpięcia</li> <li>decyzje</li> <li>zaliczenia etapów</li> <li>podania</li> <li>rankingi</li> <li>wnioski</li> <li>lista wniosków</li> <li>Oświadczenie<br/>studenta</li> <li>o spełnianiu</li> <li>warunków do<br/>podjęcia</li> <li>i kontynuowania<br/>studiów</li> <li>stacjonarnych</li> <li>w uczelni</li> <li>publicznej bez</li> <li>wnoszenia opłat.</li> <li>Wypełniany</li> <li>osydarczenia</li> </ul> | WRÓĆ         DALEJ           Trzecia i czwarta część oświadczenia wypełnia publicznej bez wnoszenia opłat, rozpu i który podjął studia na drugim kier po dniu 30 września 2012 r.         Czwartą część wypełnia student, który studiów magisterskich, które były jej bez wnoszenia opłat rozpoczętych w i studia na drugim kierunku studiów sta września 2012 r. | student lub absolwent, który odbywa studia stacjonarne w uczelni<br>oczęte w roku akademickim 2011/2012 lub w latach następnych,<br>unku studiów stacjonarnych w uczelni publicznej bez wnoszenia opłat<br>y jest absolwentem studiów drugiego stopnia albo jednolitych<br>go pierwszym kierunkiem studiów stacjonarnych w uczelni publicznej<br>roku akademickim 2011/2012 lub w latach następnych, i który podjął<br>acjonarnych w uczelni publicznej bez wnoszenia opłat po dniu 30 |  |
|----------------------------------------------------------------------------------------------------|----------------------------------------------------------------------------------------------------|----------------------------------------------------------------------------------------------------|--|
| <ul> <li>stypendia</li> <li>wymiana studencka</li> <li>ankiety</li> <li>platności</li> <li>dyplomy</li> </ul>                                                                                                    | Zaznacz jeśli chcesz złożyć oświadczenie w czę<br>Chcę skorzystać z jednorazowego uprawnienia do p<br>Progam                                                                                                    | eści trzeciej lub czwartej.<br>podjęcia studiów na drugim kierunku bez wnoszenia opłat na programie:<br>Kierunek                                                                                                    |  |
|                                                                                                    | <ul> <li>[DU-FR] Finanse i rachunkowość, stacjona stopnia</li> </ul>                                                                                                    | ame, drugiego [FR] finanse i<br>rachunkowość                                                                                                    |  |
|                                                                                                    | informacje o pierwszym kierunku studiów<br>Uczelnia Uniwersytet Warszaw<br>Kierunek archeologia<br>Status studentka<br>Rok rozpoczęcia studiów 2011                                                                                                    | ski                                                                                                    |  |
| <ul> <li>Na liście znajdują się wszystkie programy i kierunki, na których:</li> <li>Masz status aktywnej studentki na pierwszym roku.</li> <li>Nie złożyłaś jeszcze oświadczenia.</li> <li>Jeśli brakuje jakiegoś programu, skontaktuj się z właściwym sekretariatem/dziekanatem.</li> </ul>                                                                                                    |                                                                                                    |                                                                                                    |  |

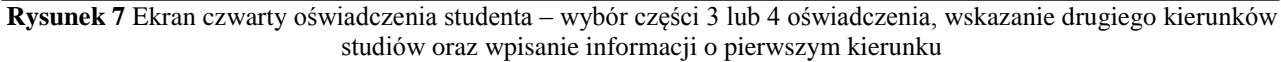

Wciśnięcie przycisku **DALEJ** po wypełnieniu danych spowoduje przeniesienie na ekran pokazany na Rysunek 4. Oświadczenie z wypełnioną częścią trzecią jest widoczne na Rysunek 9.

| o spełnianiu warunków do podjęcia i kontynuowania studiów stacjonarnych<br>w uczelni publicznej bez wnoszenia opłat*<br>Ja, niżej podpisana Ewa155752 Kowalska155752                                           |               |  |  |  |  |  |
|----------------------------------------------------------------------------------------------------|---------------|--|--|--|--|--|
| Ja, niżej podpisana Ewa155752 Kowalska155752                                                                                                    |               |  |  |  |  |  |
|                                                                                                    |               |  |  |  |  |  |
|                                                                                                    |               |  |  |  |  |  |
| (data urodzenia dd/mm/rrrr) (PESEL)                                                                                                    |               |  |  |  |  |  |
| <ul> <li>w przypadku praku numeru PESEL – rodzaj i numer dokumentu potwierdzającego tozsamosc:</li> </ul>                                                                                                    |               |  |  |  |  |  |
| dowód osobisty DB1155752                                                                                                    |               |  |  |  |  |  |
| po zapoznaniu się z przepisami ustawy z dnia 27 lipca 2005 r. – Prawo o szkolnictwie wyższym (Dz. U.Nr 164,<br>późn. zm.) oświadczam, że:                                                                      | poz. 1365, z  |  |  |  |  |  |
| <ol> <li>studia stacjonarne pierwszego stopnia/drugiego stopnia/jednolite studia magisterskie** w uczelni publiczne</li> </ol>                                                                                 | ej:           |  |  |  |  |  |
| (pełna nazwa uczelni)                                                                                                    |               |  |  |  |  |  |
| na kierunku:                                                                                                    |               |  |  |  |  |  |
| są studiami, na które otrzymałam do wykorzystania liczbę punktów ECTS, o których mowa w art. 164a ust<br>lipca 2005 r. – Prawo o szkolnictwie wyższym, uprawniających mnie do studiowania bez wnoszenia opłat; | awy z dnia 27 |  |  |  |  |  |
| <ol> <li>w trakcie zajęć dydaktycznych na studiach stacjonarnych drugiego stopnia w uczelniach publicznych:</li> </ol>                                                                                         |               |  |  |  |  |  |
| Uniwersytet Warszawski, Akademia Ekonomiczna w Poznaniu                                                                                                    |               |  |  |  |  |  |
| na kierunkach:                                                                                                    |               |  |  |  |  |  |
| finanse i rachunkowosc, ekonomia                                                                                                    |               |  |  |  |  |  |
| W latach 2011 - 2012 wykorzystałam bez wnoszenia opłat łącznie: 117 pur                                                                                                    | nktów ECTS;   |  |  |  |  |  |
| <ol> <li>jestem studentką pierwszego kierunku studiów stacjonarnych w uczelni publicznej:</li> </ol>                                                                                                    |               |  |  |  |  |  |
| (pełna nazwa uczelni)                                                                                                    |               |  |  |  |  |  |
| na kierunku:                                                                                                    |               |  |  |  |  |  |
| które rozpoczęłam w roku oraz chcę skorzystać z jednorazowego uprawnienia do podjęcia                                                                                                    | studiów       |  |  |  |  |  |
| bez wnoszenia opłat na drugim kierunku studiów stacjonarnych w uczelni publicznej:                                                                                                    |               |  |  |  |  |  |
| (pełna nazwa uczelni)                                                                                                    |               |  |  |  |  |  |
| (pełna nazwa kierunku studiów)                                                                                                    |               |  |  |  |  |  |
| <ol> <li>jestem absolwentką pierwszego kierunku studiów stacjonarnych w uczelni publicznej:</li> </ol>                                                                                                    |               |  |  |  |  |  |
| (pełna nazwa uczelni)                                                                                                    |               |  |  |  |  |  |
| na kierunku:                                                                                                    |               |  |  |  |  |  |
| które ukończyłam w roku i na których uzyskałam tytuł zawodowy magistra, magistra inżyniera<br>lub równorzędny, oraz chcę skorzystać z jednorazowego uprawnienia do podjecia studiów bez wnoszenia opłat na     |               |  |  |  |  |  |
| drugim kierunku studiów stacjonarnych w uczelni publicznej:                                                                                                    |               |  |  |  |  |  |
| (pełna nazwa uczelni)                                                                                                    |               |  |  |  |  |  |
| (pełna nazwa kierunku studiów)                                                                                                    |               |  |  |  |  |  |
| Warszawa                                                                                                    |               |  |  |  |  |  |
| (miejscowość) (data i czytelny podpis)                                                                                                    |               |  |  |  |  |  |

Rysunek 8 Oświadczenie z wypełnioną drugą częścią w postaci pliku PDF gotowe do wydrukowania

|                                                                                                    | OŚWIADCZENIE STUDENTA                                                                                                    |  |  |  |  |  |
|----------------------------------------------------------------------------------------------------|----------------------------------------------------------------------------------------------------|--|--|--|--|--|
| o spełnianiu warunków do podjęcia i kontynuowania studiów stacjonarnych<br>w uczelni publicznei bez wnoszenia opłat* |                                                                                                    |  |  |  |  |  |
| la niżej nodnisana Ewa155752 Kowalska155752                                                                          |                                                                                                    |  |  |  |  |  |
|                                                                                                    |                                                                                                    |  |  |  |  |  |
|                                                                                                    |                                                                                                    |  |  |  |  |  |
| (data urodzenia dd/mm/r                                                                                              | m) (PESEL)                                                                                                    |  |  |  |  |  |
| <ul> <li>w przypadku braku numeru PESEL – rodzaj i numer dokumentu potwierdzającego tożsamość:</li> </ul>            |                                                                                                    |  |  |  |  |  |
|                                                                                                    | dowód osobisty DB1155752                                                                                                    |  |  |  |  |  |
| po zapoznaniu się z przepisami ustawy z d<br>późn. zm.) oświadczam, że:                                              | nia 27 lipca 2005 r. – Prawo o szkolnictwie wyższym (Dz. U.Nr 164, poz. 1365, z                                                                                                    |  |  |  |  |  |
| 1) studia stacjonarne pierwszego stopnia                                                                             | /drugiego stopnia/jednolite studia magisterskie** w uczelni publicznej:                                                                                                    |  |  |  |  |  |
|                                                                                                    | (pełna nazwa uczelni)                                                                                                    |  |  |  |  |  |
| na kierunku:                                                                                                    | deservició linko avaldía FOTO o litío de acordo de 1016 activo de 107                                                                                                    |  |  |  |  |  |
| są studiami, na ktore otrzymałam do v<br>lipca 2005 r. – Prawo o szkolnictwie w                                      | vykorzystania liczbę punktów ECTS, o których mówa w art. 164a ustawy z dnia 27<br>yższym, uprawniających mnie do studiowania bez wnoszenia opłat;                                                                                                    |  |  |  |  |  |
| <ol> <li>w trakcie zajęć dydaktycznych na stud<br/>magisterskich** w uczelni publicznej/u</li> </ol>                 | liach stacjonarnych pierwszego stopnia/drugiego stopnia/jednolitych studiach<br>czelniach publicznych**:                                                                                                    |  |  |  |  |  |
| na kierunku/kierunkach**:                                                                                            |                                                                                                    |  |  |  |  |  |
| W latach v                                                                                                    | vykorzystałam bez wnoszenia opłat łącznie: punktów ECTS;                                                                                                    |  |  |  |  |  |
| 3) jestem studentką pierwszego kierunku                                                                              | jestem studentką pierwszego kierunku studiów stacjonarnych w uczelni publicznej:                                                                                                    |  |  |  |  |  |
| Akademia Medyczna w Łodzi                                                                                            |                                                                                                    |  |  |  |  |  |
| na kierunku: lekarski                                                                                                | (renzine recently                                                                                                    |  |  |  |  |  |
| które rozpoczęłam w roku 2012<br>bez wnoszenia opłat na drugim kieru                                                 | które rozpoczęłam w roku <u>2012</u> oraz chcę skorzystać z jednorazowego uprawnienia do podjęcia studiów<br>bez wnoszenia opłat na drugim kierunku studiów stacjonarnych w uczelni publicznej:                                                                           |  |  |  |  |  |
|                                                                                                    | Uniwersytet Warszawski                                                                                                    |  |  |  |  |  |
|                                                                                                    | (pełna nazwa uczelni)<br>finanse i rachunkowość                                                                                                    |  |  |  |  |  |
|                                                                                                    | (pełna nazwa kierunku studiów)                                                                                                    |  |  |  |  |  |
| <ol> <li>jestem absolwentką pierwszego kierul</li> </ol>                                                             | nku studiów stacjonarnych w uczelni publicznej:                                                                                                    |  |  |  |  |  |
|                                                                                                    | (pełna nazwa uczelni)                                                                                                    |  |  |  |  |  |
| na kierunku:                                                                                                    |                                                                                                    |  |  |  |  |  |
| które ukończyłam w roku<br>lub równorzędny, oraz chcę skorzysta<br>drugim kierunku studiów stacjonarnyc              | które ukończyłam w roku i na których uzyskałam tytuł zawodowy magistra, magistra inżyniera<br>lub równorzędny, oraz chcę skorzystać z jednorazowego uprawnienia do podjęcia studiów bez wnoszenia opłat na<br>drugim kierunku studiów stacjonarnych w uczelni publicznej: |  |  |  |  |  |
|                                                                                                    | (pełna nazwa uczelni)                                                                                                    |  |  |  |  |  |
|                                                                                                    | (pełna nazwa kierunku studiów)                                                                                                    |  |  |  |  |  |
| Warszawa                                                                                                    |                                                                                                    |  |  |  |  |  |
| (miejscowość)                                                                                                    | (data i czytelny podpis)                                                                                                    |  |  |  |  |  |
|                                                                                                    |                                                                                                    |  |  |  |  |  |

Rysunek 9 Oświadczenie z wypełnioną trzecią częścią w postaci pliku PDF gotowe do wydrukowania